# Local-host setup guide for Windows OS using XAMPP

#### Introduction

<u>XAMPP:</u> An open source, cross-platform (X as in any operating system) web server solution to deploy and run web applications. The latest version for windows operating system - XAMPP 1.8.3.3 consists of the following components:

- Apache 2.4.7
- MySQL 5.6.16
- PHP 5.5.9
- phpMyAdmin 4.1.6
- FileZilla FTP Server 0.9.41
- Tomcat 7.0.42 (with mod\_proxy\_ajp as connector)
- Strawberry Perl 5.16.3.1 Portable
- XAMPP Control Panel 3.2.1 (from hackattack142)

Apache web server distribution with MySql and PHP/Perl/Python is available specifically for Mac OS as MAMP server, for Windows OS as WAMP server and for Linux as LAMP server.

## **Pre-requisite**

XAMPP V1.8.3.3 for windows supports Windows 2008, 2012, Vista, 7 and 8. It does not support XP and 2003. Please verify your system requirements and download the version that supports your OS version.

# **XAMPP** server installation

- 1. Visit http://www.apachefriends.org/download.html
- 2. Download the version that is supported by your operating system.
- 3. Save the installer executable file and run it.
  - a. Select all the components while installing.
- Once the installation is complete, open the XAMPP control panel (<folder-path >xampp\xampp-control.exe) and start all the services to check if they run. Refer snapshot pasted below

| 🔀 XAMPP Control Panel v3.2.1 [Compiled: May 7th 2013]                                                                      |                                                                                                    |              |                                     |         |       |        |      |           |
|----------------------------------------------------------------------------------------------------|----------------------------------------------------------------------------------------------------|--------------|-------------------------------------|---------|-------|--------|------|-----------|
| 8                                                                                                    | XAN                                                                                                    | MPP Co       | ontrol Panel v3                     | .2.1    |       |        |      | Je Config |
| Modules<br>Service                                                                                                    | Module                                                                                                    | PID(s)       | Port(s)                             | Actions |       |        |      | Netstat   |
|                                                                                                    | Apache                                                                                                    | 6888<br>5608 | 80, 443                             | Stop    | Admin | Config | Logs | Shell     |
|                                                                                                    | MySQL                                                                                                    | 4832         | 3306                                | Stop    | Admin | Config | Logs | Explorer  |
|                                                                                                    | FileZilla                                                                                                    | 6912         | 21, 14147                           | Stop    | Admin | Config | Logs | Services  |
|                                                                                                    | Mercury                                                                                                    | 7072         | 25, 79, 105, 106,<br>110, 143, 2224 | Stop    | Admin | Config | Logs | 🛛 🚱 Help  |
|                                                                                                    | Tomcat                                                                                                    | 4020         | 8005, 8009, 8080                    | Stop    | Admin | Config | Logs | Quit      |
| 7:49:28 PN<br>7:49:30 PN<br>7:49:31 PN<br>9:50:11 PN<br>9:50:12 PN<br>9:50:13 PN<br>9:50:13 PN<br>9:50:16 PN<br>9:50:37 PN | 7:49:28 PM       [Apache]       Status change detected: running         7:49:30 PM       [mysql]       Attempting to start MySQL app         7:49:31 PM       [mysql]       Status change detected: running         9:50:11 PM       [filezilla]       Attempting to start FileZilla app         9:50:12 PM       [filezilla]       Status change detected: running         9:50:13 PM       [mercury]       Attempting to start Mercury app         9:50:13 PM       [mercury]       Status change detected: running         9:50:16 PM       [Tomcat]       Attempting to start Tomcat app         9:50:37 PM       [Tomcat]       Status change detected: running |              |                                     |         |       |        |      |           |

- 5. Refer <u>http://www.apachefriends.org/faq\_windows.html</u> for more information.
- 6. Start the apache web server, open a web browser and type http://localhost/index.php
- 7. If the installation is correct, you will see this page

| Firefox *                                                                                                    | P183 +                                                                                                    |              |            | x   |
|----------------------------------------------------------------------------------------------------|----------------------------------------------------------------------------------------------------|--------------|------------|-----|
| ( Iocalhost/xampp/                                                                                                    |                                                                                                    | ۶ 🖬          | -          | ⋒   |
| Most Visited 🗍 Getting                                                                                                    | Started 🥃 cooking 🔓 gmat 🥛 prayer 🥃 cosmetic 🔊 Virneo / Manhattan G 📄 National Unive 📑 DAT 605 📮 CSC 606                                                                                                    |              |            |     |
| ខេ                                                                                                    | XAMPP for Windows                                                                                                    | Português (B | rasil) / 🖯 | ×15 |
| XAMPP<br>1.8.3<br>(Pire.3.5)<br>Welcome<br>Security<br>Documentation<br>Components<br>Applications<br>Php<br>Phpinfo()<br>CD Collection<br>Biothythm<br>Instant Art<br>Phone Book | Welcome to XAMPP for Windows!         Congratulations:         You have successfully installed XAMPP on this system!         Now you can start using Apache and Co. You should first try >Status< on the left navigation to make sure everything works fine.         For OpenSSL support please use the test certificate with <a href="https://izz.uo.l.or">https://izz.uo.l.or</a> https://izz.uo.l. or <a href="https://izz.uo.l.or">https://izz.uo.l.or</a> https://izz.uo.l. or <a href="https://izz.uo.l.or">https://izz.uo.l.or</a> https://izz.uo.l. or <a href="https://izz.uo.l.or">https://izz.uo.l.or</a> https://izz.uo.l. or <a href="https://izz.uo.l.or">https://izz.uo.l.or</a> https://izz.uo.l. or <a href="https://izz.uo.l.or">https://izz.uo.l.or</a> https://izz.uo.l. or <a href="https://izz.uo.l.or">https://izz.uo.l.or</a> https://izz.uo.l. or <a href="https://izz.uo.l.or">https://izz.uo.l.or</a> https://izz.uo.l. or <a href="https://izz.uo.l.or">https://izz.uo.l.or</a> https://izz.uo.l. or <a href="https://izz.uo.l.or">https://izz.uo.l.or</a> https://izz.uo.l. or <a href="https://izz.uo.l.or">https://izz.uo.l.or</a> https://izz.uo.l. or <a href="https://izz.uo.l.or">https://izz.uo.l.or</a> https://izz.uo.l. or <a href="https://izz.uo.l.or">https://izz.uo.l.or</a> https://izz.uo.l. or <a href="https://izz.uo.l.or">https://izz.uo.l.or</a> https://izz.uo.l. or <a href="https://izz.uo.l.or">https://izz.uo.l.or</a> https://izz.uo.l.or https://izz.uo.l.or https://izz.uo.l.or         Good luck, kay Vogelgesang + Kai 'Oswald' Seidler       Izz.uo.l.or       Izz.uo.l.or       Izz.uo.l.or       Izz.uo.l.or       Izz.uo.l.or       Izz.uo.l.or       Izz.uo.l.or       Izz.uo.l.or       Izz.uo.l.or       Izz.uo.l.or       Izz.uo.l.or       Izz.uo.l.or <t< th=""><th>ess, Drupal</th><th>, Joomla</th><th>31</th></t<> | ess, Drupal  | , Joomla   | 31  |
| Guest Book<br>J2ee<br>Info                                                                                                    |                                                                                                    |              |            |     |
| Tomcat examples<br>Tools<br>phpMyAdmin<br>FileZilla FTP<br>Webalizer<br>Mail                                                                                                    |                                                                                                    |              | ₹          | ]   |
| @2002-2014                                                                                                    |                                                                                                    |              |            |     |

8. On the sidebar, click on Status link to verify the status of the services – on/off.

|                                                       | Firefox  XAMP                                                     | P183 +                                                                                      |                                                    |                                                                 | ☆ ♥ C   S ▼ Google                                    | ٩                  | <u> </u>  | ↓ ×   | <b>₩</b> |
|-------------------------------------------------------|-------------------------------------------------------------------|---------------------------------------------------------------------------------------------|----------------------------------------------------|-----------------------------------------------------------------|-------------------------------------------------------|--------------------|-----------|-------|----------|
|                                                       | Most Visited; Getting                                             | XAMPP for Wi                                                                                | ssmetic 🔊 Vimeo / Manhattan G 🎴                    | National Unive 🕌 DAT 605 🔒 CSC 606 English / Deutsch / Francais | / Nederlands / Polski / Italiano / Norwegian / Españo | l / 中文 / Portuguêi | s (Brasil | )/日本1 | a        |
|                                                       | XAMPP<br>1.8.3<br>[PHP: 5.5.9]<br>Welcome                         | XAMPP Status<br>This page offers you one page to view                                       | all information about what's runnir                | ig and working, and what isn't working.                         |                                                       |                    |           |       |          |
|                                                       | Status<br>Security<br>Documentation<br>Components<br>Applications | Component<br>MySQL database<br>PHP<br>HTTPS (SSL)                                           | Status Hint<br>ACTIVATED<br>ACTIVATED<br>ACTIVATED |                                                                 |                                                       |                    |           |       |          |
|                                                       | Php<br>phpinfo()<br>CD Collection<br>Biorhythm<br>Instant Art     | Common Gateway Interface (CGI)<br>Server Side Includes (SSI)<br>SMTP Service<br>FTP Service | ACTIVATED<br>ACTIVATED<br>ACTIVATED<br>ACTIVATED   |                                                                 |                                                       |                    |           |       |          |
| Phone Book<br><b>Perl</b><br>perlinfo()<br>Guest Book | Tomcat Service<br>Some changes to the configuration may           | ACTIVATED                                                                                   | . All reports viewed with SSL (https://loc         | alhost) do not function!                                        |                                                       |                    |           |       |          |
|                                                       | J2ee<br>Info<br>Tomcat examples                                   |                                                                                             |                                                    |                                                                 |                                                       |                    |           |       |          |
|                                                       | phpMyAdmin<br>FileZilla FTP<br>Webalizer<br>Mail                  |                                                                                             |                                                    |                                                                 |                                                       |                    |           | •     |          |
|                                                       | ©2002-2014                                                        |                                                                                             |                                                    |                                                                 |                                                       |                    |           |       |          |

### myChois web-app setup

- 1. Copy the application files into <folder-path>:\xampp\htdocs folder
- 2. In the XAMPP control page on your web browser, under tools, select phpMyAdmin
- 3. Click on Import and you will see this page

| Firefox T Iccalhost / 127.0.0.1   p                                                                                                    | hpMyAdmin416 +                                                                                                    |        | 1 2 | × |  |
|----------------------------------------------------------------------------------------------------|----------------------------------------------------------------------------------------------------|--------|-----|---|--|
| Contemporate Contemporate Conte | -1:server_import.php?db=&table=&server=1⌖=&token=d20085cc79a102a263d302d6c70b8857                                                 |        | ÷   | 俞 |  |
| 🔊 Most Visited 🛄 Getting Started 🤚 cooking 🥘 gmat 📙 prayer 🦲 cosmetic 🔊 Vimeo / Manhattan G 🧯 National Unive 🍶 DAT 605 🍃 CSC 606                                                                                                    |                                                                                                    |        |     |   |  |
| <ul> <li>Iccallost/phpmyadmin/#PMAURL</li> <li>Most Visited Cetting Started Coco</li> <li>Coco</li> <li></li></ul>                                                                                                    | -Iserver_import.php?db=8dtable=&cerver=1&starget=&dtoken=d20085cc79a102.a6234302.dbC70b8857 ☆ ♥ ♥ ♥ ♥ ♥ ♥ ♥ ♥ ♥ ♥ ♥ ♥ ♥ ♥ ♥ ♥ ♥ ♥ | ngines | -   | E |  |
|                                                                                                    | Format-Specific Options:                                                                                                    |        | Ţ   |   |  |
|                                                                                                    | SQL compatibility mode: NONE                                                                                                    |        |     |   |  |

- 4. Browse for the myChois.sql file and import that into the system.
- 5. After successful import, you'll see the mychoisdrupal SQL schema on the sidebar.
- 6. After this step, on your web browser, type <u>http://localhost/mychois/index.php</u> to verify installation.

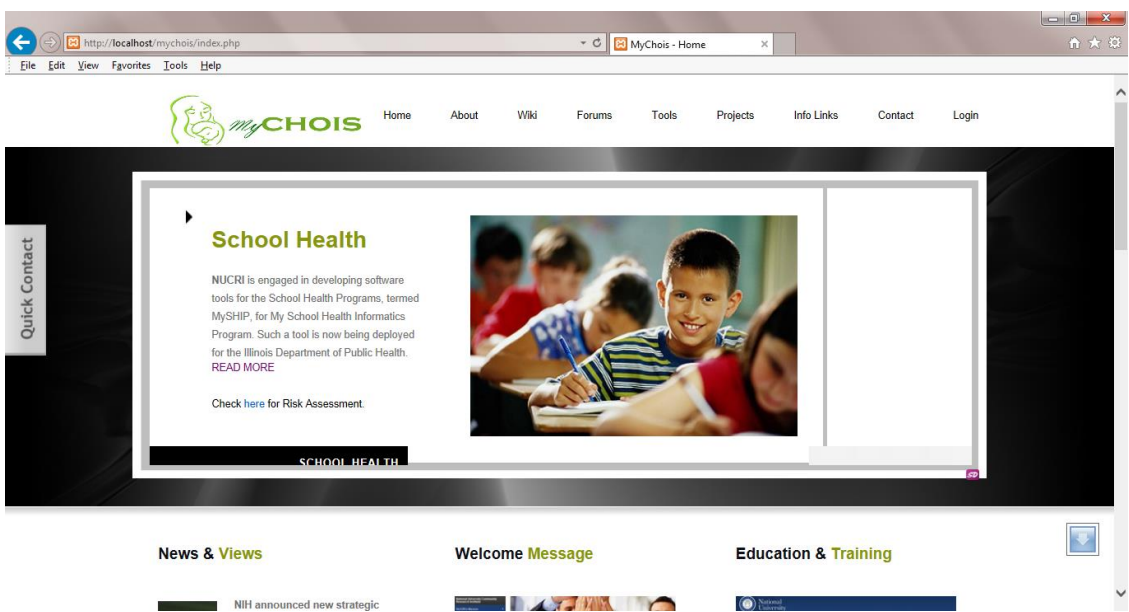

NIH announced new strategic

() National University